## **Payments**

**Enter** Payments on the Log, Payments tab. Enter Date, Client, (Payment) Amount, the Description is automatic but can be changed and added to and you can create your own auto-description that will on Payment entry. Use Contact Us to have Customer Service help you.

**Returned Payment (returned check):** If a payment is returned from the clients' bank, record that on the Payment Log tab as you would a payment, but Put a minus sign in front of the amount. Example: \$500 check returned; enter as -\$500.

**Return unused payments to client:** Make a normal payment entry, press the **Auto Compute Client Refund** button. In description erase "Payment Received...." And enter something like: "Client payment refund."

**To make a private note on payment** that you do not want to appear on statement in curly brackets {}, enter the note. Example: {this payment paid from company}.

You can enter payments on the Prebill also. Same Instructions.

End - April 9, 2025